## How to View Feedback Comments from Your Instructor:

In Canvas, you can access assignment feedback in a couple different ways.

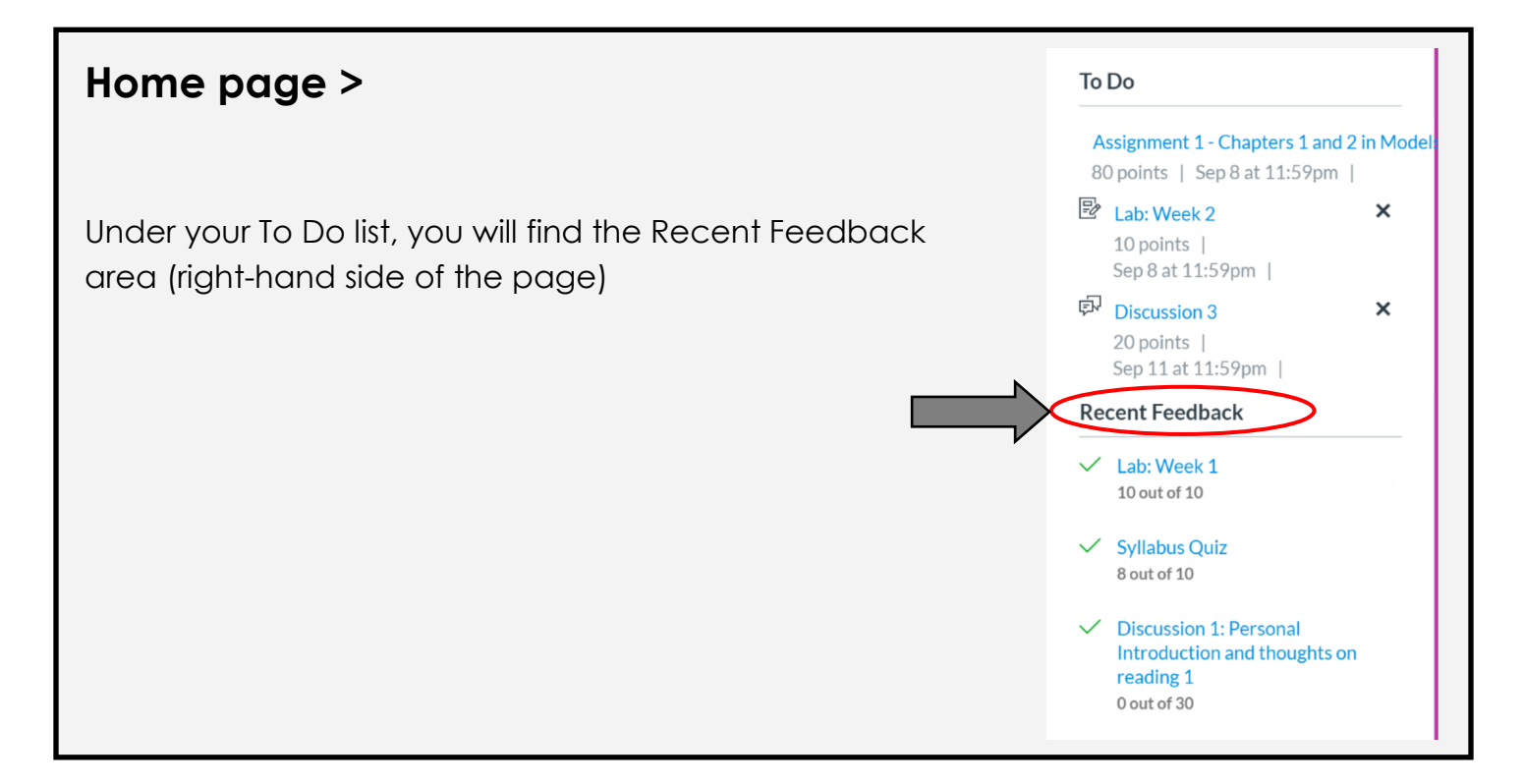

## Assignment tab >Submission Details

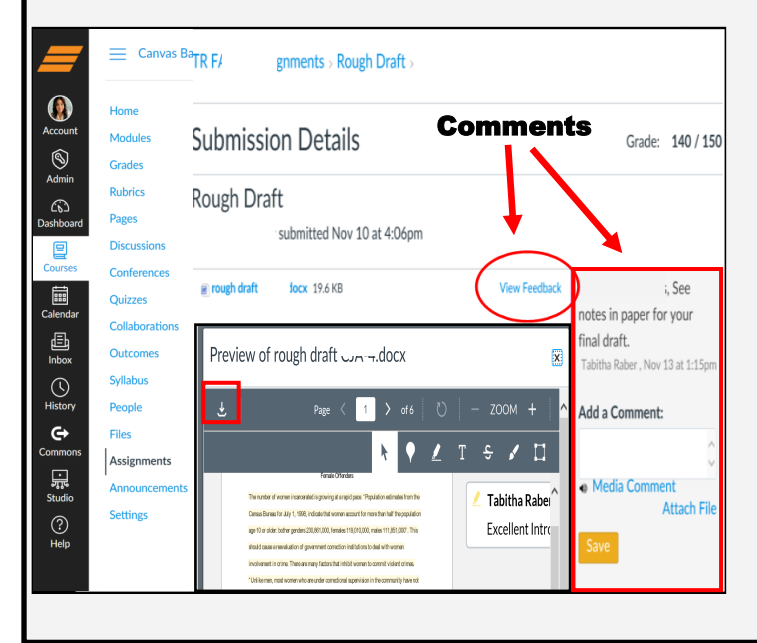

- 1. Go to the "**Assignment**" tab, and click on the graded assignment.
- 2. Click on "**View Feedback**" for annotated instructor feedback. To download a copy of your annotated feedback click the download button.
- Comments may also be listed along the right hand side of the screen.

| Grades tab >Show All Details                                                                              |           |                                                                                                    |
|----------------------------------------------------------------------------------------------------|-----------|----------------------------------------------------------------------------------------------------|
| 1. Go to your " <b>Grades</b> " tab,                                                                      |           | Total: 65.38%<br>☆ Show Saved "What-If"<br>Scores                                                                                    |
| <ol> <li>select "Show All Details"</li> <li>You will see instructor comments if there are any.</li> </ol> |           | Show All Details<br>Course assignments are not<br>weighted.                                                                          |
| Chapter 1         Sep 1 by 11:59pm         LATE         12         15                                     | 한頃        | <ul> <li>Calculate based only on graded<br/>assignments</li> </ul>                                                                   |
| Score Details                                                                                             | Close     | You can view your grades based                                                                                                    |
| Mean: 6.3 High: 15 Low: 0                                                                                 | Close     | know how grades will be affected<br>by upcoming or resubmitted<br>assignments. You can test scores<br>for an assignment that already |
| Don't forget to reply thoroughly to, at least, two other students<br>11:56am                              | Sep 20 at | includes a score, or an assignment<br>that has yet to be graded.                                                                     |